## Viewing Basic Job Details in Banner 9 Self-Service

You can view basic employment information (section 1), as well as position information (section 2), in Banner Self Service. Please note that your position description is still located within the PeopleAdmin system.

## Section 1: Viewing basic employment information:

- 1. Log in to Banner 9 Self-Service.
- 2. On the **Employee Dashboard** landing page, go down to the **Employee Summary** section (see figure 1 below).

| Employee Dashboard                       | × +                                 |                                      |              |                   |          |                      | – o ×                            |
|------------------------------------------|-------------------------------------|--------------------------------------|--------------|-------------------|----------|----------------------|----------------------------------|
| -)→ C' û                                 | 🛈 🔒 https://bnrappsdev.iit          | t.edu/EmployeeSelfService/ssb/hrDasl | hboard#/hrDa | shb 🚥 🗵 🕁         | Q Search |                      | III\ 🗊 📽 🗏                       |
| " ILLINO                                 | IS TECH                             |                                      |              |                   |          | *                    | <ol> <li>Mouse, Micke</li> </ol> |
| mployee Dashboard                        | d d                                 |                                      |              |                   |          |                      |                                  |
| Employee Das                             | hboard                              |                                      |              |                   |          |                      |                                  |
|                                          | Mouse, Mickey                       | Leave Balances as of 02/             | 21/2020      |                   |          |                      |                                  |
|                                          | My Profile                          | Vacation Day in hours                | 0.00         | Sick Day in hours | 0.00     | Personal Day in h    | 10urs 0.00                       |
|                                          |                                     | New Baby Bft in hours                | 0.00         |                   |          |                      |                                  |
|                                          |                                     |                                      |              |                   |          | Full Leave           | e Balance Information            |
| Pay Information                          |                                     |                                      |              |                   | ~        | My Activities        |                                  |
|                                          |                                     |                                      |              |                   |          |                      |                                  |
| <ol> <li>You have not yet bee</li> </ol> | en paid. <u>Direct Deposit Info</u> | rmation                              |              |                   |          | Ente                 | r Time                           |
| Benefits                                 |                                     |                                      |              |                   | ~        | Effort Certification |                                  |
| Taxes                                    |                                     |                                      |              |                   | ~        |                      |                                  |
| Job Summary                              |                                     |                                      |              |                   | ~        |                      |                                  |
| Employee Summary                         |                                     |                                      |              |                   | ~        |                      | 2                                |
|                                          |                                     |                                      |              |                   |          |                      |                                  |

- 3. Click on the downward facing arrow on the far right of the **Employee Summary** box (see figure 2 above) to expand that section.
- 4. Once the **Employee Summary** section is expanded (see figure 3 below), you will see your:
  - a. Hire date

Fig. 1

- b. Department
- c. Full/part time status

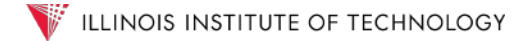

| 3 | d. Employee class                        |                                |   |
|---|------------------------------------------|--------------------------------|---|
|   | Employee Summary                         |                                | ~ |
|   | Status: Active                           | Current Hire Date: 01/13/2020  |   |
|   | Full Time Part Time Indicator: Full-Time | Original Hire Date: 01/13/2020 |   |
|   | Home Department: Controllers Office      |                                |   |
|   | Employee Class: Full Time Non Exempt     |                                |   |
|   |                                          |                                |   |

## Section 2: Viewing your position history:

1. Log in to Banner 9 Self-Service.

4

2. On the **Employee Dashboard** landing page, go down to the **Job Summary** section (see figure 4 below).

| Employee Dashboard     | × +                                  |                                        |              |                   |          |                     |                 | - 0         | ×                                                                                                    |
|------------------------|--------------------------------------|----------------------------------------|--------------|-------------------|----------|---------------------|-----------------|-------------|----------------------------------------------------------------------------------------------------|
| -)→ ୯ ଜ                | 🛈 🔒 https://bnrappsdev.              | iit.edu/EmployeeSelfService/ssb/hrDasl | nboard#/hrDa | ashb 🚥 🗵 🏠        | Q Search |                     |                 |             | <b>S</b> =                                                                                                    |
| " ILLINO               | IS TECH                              |                                        |              |                   |          | *                   | ٩               | Mouse,      | Micke                                                                                                    |
| mployee Dashboar       | d                                    |                                        |              |                   |          |                     |                 |             |                                                                                                    |
| mployee Das            | shboard                              |                                        |              |                   |          |                     |                 |             |                                                                                                    |
|                        | Mouse, Mickey                        | Leave Balances as of 02/               | 21/2020      |                   |          |                     |                 |             |                                                                                                    |
|                        | My Profile                           | Vacation Day in hours                  | 0.00         | Sick Day in hours | 0.00     | Personal Day i      | n hours         | 0.0         | <ul> <li>××</li> <li>×</li> <li>×</li></ul> |
|                        |                                      | New Baby Bft in hours                  | 0.00         |                   |          |                     |                 |             |                                                                                                    |
|                        |                                      |                                        |              |                   |          | <u>Full Le</u>      | <u>ave Bala</u> | nce Informa | <u>ation</u>                                                                                                    |
| Pay Information        |                                      |                                        |              |                   | ~        | 🌾 My Activiti       | es              |             |                                                                                                    |
| () You have not yet be | en paid. <u>Direct Deposit Inf</u> e | ormation                               |              |                   |          | E                   | nter Time       |             |                                                                                                    |
| Benefits               |                                      |                                        |              |                   | ~        | Effort Certificatio | n               |             |                                                                                                    |
| Taxes                  |                                      |                                        |              |                   | ~        |                     |                 |             |                                                                                                    |
| Job Summary            |                                      |                                        |              |                   | ~        |                     |                 | - 5         | 1                                                                                                    |
| Employee Summary       |                                      |                                        |              |                   | ~        |                     |                 | L           | الــــ                                                                                                    |
|                        |                                      |                                        |              |                   |          |                     |                 |             |                                                                                                    |

3. Click on the downward facing arrow on the far right of the **Job Summary** box to expand that section (see figure 5 above).

4. When the section expands, you will see your current position and your supervisor listed, as well as a link titled **Job Information** (see figure 6 below).

|     | TUNGS                                                        |        | Ť |   |
|-----|--------------------------------------------------------------|--------|---|---|
|     | Job Summary                                                  |        | ^ |   |
|     | Staff Accountant 101006-00, Mouse, Minnie Job Inform         | nation |   | 6 |
|     | Employee Summary                                             |        | * |   |
| htt | tps://bnrappsdev.iit.edu/EmployeeSelfService/ssb/hrDashboard |        |   |   |

5. Click on the <u>Job Information</u> link and when the page refreshes you will see your current job, as well as any previous positions (see figure 7 below).

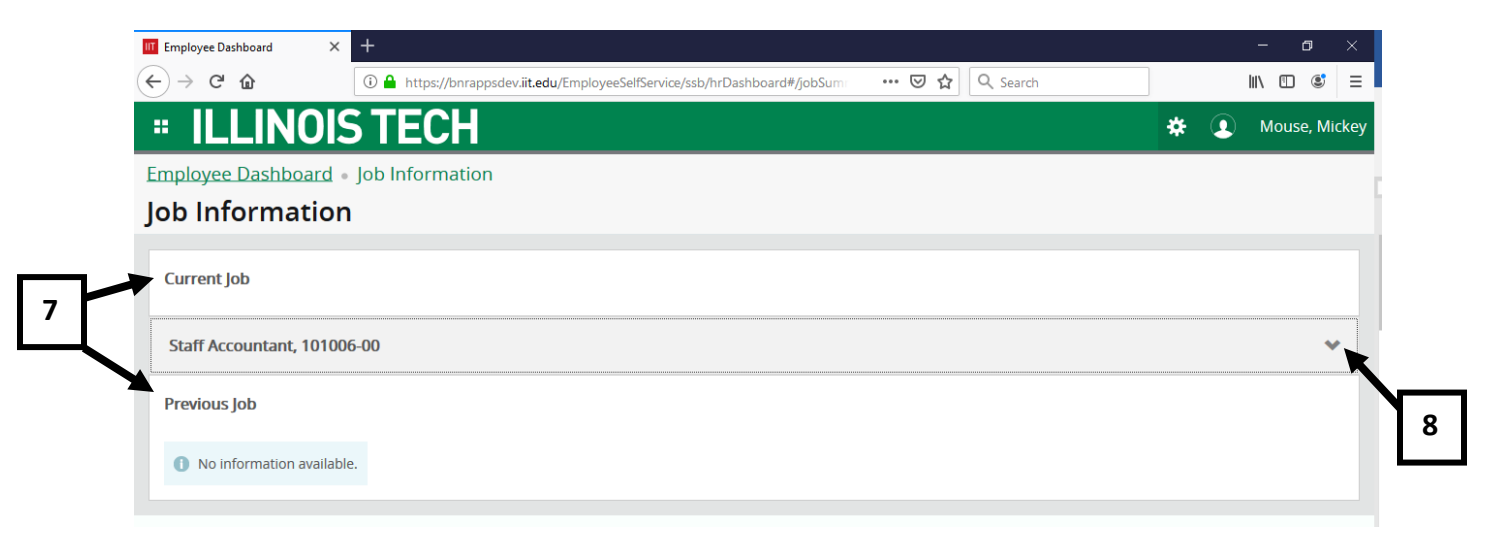

- 6. To see detailed information for a position, such as increases or supervisor changes, click on the downward facing arrow on the far right hand side of the page for the position for which you wish to view the detail (see figure 8 above).
- 7. When the job you select expands, you will see dates and/or detail for any rate changes, supervisor changes, etc. (see figure 9 below).

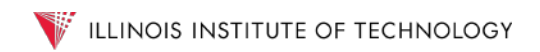

| Employee Dashboard X                                                  | +                                    |                                        |                          | - 0          |
|-----------------------------------------------------------------------|--------------------------------------|----------------------------------------|--------------------------|--------------|
| $\overleftarrow{\leftarrow}$ $\rightarrow$ C $\overleftarrow{\omega}$ | 🛈 🔒 https://bnrappsdev.iit.edu/Emplo | yeeSelfService/ssb/hrDashboard#/jobSum | 🚥 🗵 🔄 🔍 Search           | II\ 🗉 📽      |
| <b># ILLINOI</b>                                                      | S TECH                               |                                        |                          | 🔅 💽 Mouse, M |
| Employee Dashboard                                                    | <ul> <li>Job Information</li> </ul>  |                                        |                          |              |
| Job Information                                                       | n                                    |                                        |                          |              |
| Current Job                                                           |                                      |                                        |                          |              |
| Staff Accountant, 10100                                               | D6-00                                |                                        |                          | •            |
| Personnel Date: 01/12/2                                               | 2020                                 | Title: Staff Acc                       | countant                 |              |
| Reason for Change: Lat                                                | eral Transfer                        | Department I                           | Name: Controllers Office |              |
| Job Salary or Hourly Ra                                               | <b>te: \$</b> 25.81                  | Shift: 1                               |                          |              |
| Effective Date: 01/12/20                                              | 020                                  |                                        |                          |              |
| Status: Active                                                        |                                      |                                        |                          |              |
|                                                                       |                                      |                                        |                          |              |
| Previous Job                                                          |                                      |                                        |                          |              |
| <ol> <li>No information availab</li> </ol>                            | le.                                  |                                        |                          |              |
|                                                                       |                                      |                                        |                          |              |